# ■tWare 6.5 オペレーティングシステムのインストール

### はじめに

この文書では標準的な NetWare 6.5 オペレーティングシステムを既に存在するツリー ヘインストールする手順を説明しています。

全体の手順では HP 製サーバのようにあらかじめハードウェアのインストールサポート プログラムが必要な手順を作成する場合があります。

### NetWare 6.5 オペレーティングシステムのインストール

NW65OS CD をセットして、CD より起動します。テキストメニューより使用する CD の ドライブを適切に選択して、DOS プロンプトまで進みます。以下の例は IDE CD より 起動した場合の選択です。

### Please Select One

I)nstall New Server

I) Search for a IDE CD-Rom Drivers

A) Auto Terminate

M)anual

インストールの開始

R:\> install.bat

言語の選択 -> English を選択

Regional の選択 -> Continue

| NetWare Installation        |                    |         |
|-----------------------------|--------------------|---------|
| Select the regional setting | s for the server.  |         |
|                             |                    |         |
|                             |                    |         |
| Country:                    | 081 (Japan)        |         |
| Code page                   | : 932 (Japanese)   |         |
| Keyboard :                  | Japan              |         |
|                             |                    |         |
|                             |                    |         |
|                             | Options            |         |
|                             | Continue<br>Modify |         |
|                             |                    |         |
| Alt+F10=Exit                | Enter=Select/View  | F1=Help |

Country: 081 Japan Code Page: 932 Japanese Keyboard: Japan

※コードページは必ず Japanese を選択してください。

Software License Agreement -> F10 Accept Software License Agreement -> F10 Accept

※2度出ます。

Welcome -> Is this a default ? -> Space キーを押して Manual に -> Continue

| NetWare Installation                                                                                                    |
|----------------------------------------------------------------------------------------------------|
| Welcome to the NetWare 6.5 server installation.                                                                                                    |
| To continue with a new installation, select either a Default or Manual<br>install. Default automatically detects drivers and installs the server<br>with default settings. Manual lets you configure settings and modify<br>detected drivers. For more information, press F1. |
| Run the Deployment Manager before installing the first NetWare<br>6.5 server into an existing tree.                                                                                                    |
| If you want to perform an upgrade, see Chapter 3 in the NetWare 6.5<br>Overview and Installation Guide.                                                                                                    |
| Is this a default install or manual install? <mark>Manual</mark>                                                                                                    |
| Options                                                                                                    |
| Continue<br> Modify                                                                                                    |
| Alt+F10=Exit Enter=Select/View F1=Heln                                                                                                    |

Prepair Boot Partition -> 必要に応じて Modify, 全てのパーティションが Free

Space である状態から Free Space を選択して Enter、DOS パーティションサイズをセットします。DOS Partition が作成されたら Continue

| NetWare Insta<br>Prepare boot<br>Size of h | llation<br>partition.<br>ard disk: 3.96B |                 |         |
|--------------------------------------------|------------------------------------------|-----------------|---------|
|                                            | Partitions on hard disk 0                |                 |         |
|                                            | 06 FAT16 partition<br>Free Space         | 94.1MB<br>3.9GB |         |
|                                            | Options<br>Continue<br>Modify            |                 |         |
| Alt+F10=Exit                               | <pre><del>=Delete Partition</del></pre>  |                 | F1=Help |

Select Settings for the server -> Continue

| NetWare Inst | tallation                     |                       |         |
|--------------|-------------------------------|-----------------------|---------|
| Select the s | settings for the server.      |                       |         |
|              | Server Set                    | ings                  |         |
|              | Server ID number:             | ACE2_                 |         |
|              | Load server at reboot:        | YES                   |         |
|              | Boot OS:                      | DOS                   |         |
|              | Allow unsupported drivers:    | NO                    |         |
|              | Server SET parameters:        | Edit                  |         |
|              | Video:                        | Super VGA Plug N Play |         |
|              | Options<br>Continue<br>Modify | 3                     |         |
| Ent          | ter=Save                      | Esc=Cancel            | F1=Help |

| Server ID number      | パラメータシート                              |
|-----------------------|---------------------------------------|
| Load Server at reboot | Yes                                   |
| Server Set Parameters | インストールに必要なセットパラメタがあれば編集               |
| Video                 | Super VGA PnP (480*600 は止むを得ない場合に選択 ) |
| - C: ドライブヘコピーの開始 -    |                                       |

Platform Support Module (\_\_\_\_\_\_) -> Continue

| Net                 | tkare Installation                                        |                                                           |                |   |
|---------------------|-----------------------------------------------------------|-----------------------------------------------------------|----------------|---|
| l he<br>del         | e tollowing device drivers<br>lete device drivers as need | were detected tor this server. A<br>ed.                   | dd, change, or |   |
| Г                   | Cevice types                                              | — Driver names ———                                        |                |   |
| F                   | Platform Support Module:                                  | ACFIDRV                                                   |                |   |
|                     |                                                           |                                                           |                |   |
|                     |                                                           | Options<br><mark> Contirue</mark><br>  <sup>M</sup> odify |                |   |
| Alt                 | t+F10=Exit Esc=Back                                       |                                                           | F1=Help        |   |
| Storage<br>-> Conti | adapters (<br>inue                                        |                                                           |                | ) |
| Storage<br>-> Cont  | devices (<br>inue                                         |                                                           |                | ) |
| Network<br>(        | c boards                                                  |                                                           | _) -> Continue |   |

Create SYS Volume (SYS: のサイズはパラメータシート参照してください。 Defalut 4G バイト ) -> Create

|                  | Create SYS Volume                               |
|------------------|-------------------------------------------------|
| Device Name:     | [V358-A1-D0:0] VMware, VMware Virtual S f/w:1.0 |
| Free space:      | 4923 MB                                         |
| Sys volume size: | 3000 MB                                         |
|                  | Create Create Manually Later                    |
|                  |                                                 |

Mail Menu から、インストールのサマリを確認して -> Continue Installation

- Unicode Files の転送 -
  - XConsole の起動 -

Choose a Pattern

次のサーバのパターンから 'Basic NetWare File Server' を選択して Next

| N Choose a Pattern   | <b> </b>                                                                                                    | ł×    |
|----------------------|----------------------------------------------------------------------------------------------------|-------|
| Novell. NetWare. 6.5 | No                                                                                                    | vell. |
|                      | Please select the desired pattern to install                                                                                                    |       |
|                      | Customized NetWare Server                                                                                                    |       |
|                      | O Basic NetWare File Server                                                                                                    |       |
|                      | O Pre-Migration Server                                                                                                    |       |
|                      | Pre-Configured servers                                                                                                    |       |
|                      |                                                                                                    | 1000  |
|                      | exteNd J2EE Web Application Server                                                                                                    |       |
|                      | O LDAP Server                                                                                                    |       |
|                      | 🔿 NetWare AMP (Apache, MySQL, PHP, Perl) Server                                                                                                    |       |
|                      | O NetWare Backup Server                                                                                                    | -     |
|                      | _ Description                                                                                                    |       |
| N                    | This option allows you to select and install any combination of optional products<br>and components from the component selection screen. Some products are<br>installed by default and therefore are not displayed on the product selection<br>screen. They include: eDirectory 8.7, Java Virtual Machine (JVM), Novell<br>International Cryptographic Infrastructure (NICI), Storage Management Services, |       |
| - 1                  | Cancel Help Next >                                                                                                    | •     |

[ ] Customized NetWare Server
[ ]Basic NetWare File Server
[ ]Pre-Migration Server
[ ]DNS/DHCP Server
[ ]exteNd J2EE Application Server
[ ]LDAP Server
[ ]NetWare AMP(Apache, MySQL,Perl) Server
[ ]NetWare Backup Server

Detail -> Copy Files

指示に従い CDを NW65PROD ディスクに交換します。

- ファイルコピー開始-

サーバ名 (パラメータシート参照)

プロトコル (パラメータシート参照)

IP Address Subnet Mask Gateway

IPX

| N Protocols          |                                                                                                    | ·····································    |
|----------------------|----------------------------------------------------------------------------------------------------|------------------------------------------|
| Novell. NetWare. 6.5 |                                                                                                    | Novell                                   |
| ł.                   | Specify the network protocol for each network board.                                                                                                    |                                          |
|                      | Network Boards<br>ACE2<br>PCNTNW_1<br>PCNTNW_1<br>Protocols<br>P P<br>IP<br>IP<br>IP<br>Address<br>192 . 168<br>Subnet Mask<br>255 . 255<br>Router (Gatew<br>192 . 168 | .1.247<br>.255.0<br><sup>Nay)</sup> .1.1 |
| Ν                    | Advanced Cancel Help                                                                                                    | < Back Next >                            |
| ※ NetW               | are 4x のみの IPX 環境では IP>                                                                                                    | くは必                                      |
| 須です。                 |                                                                                                    |                                          |

DNS -> HOSTNAME をセットして Next

| Novell. NetWare. 6 | .5                                                                           | Novel                                                                                                    |
|--------------------|------------------------------------------------------------------------------|----------------------------------------------------------------------------------------------------|
|                    | Specify the following param                                                  | eters for Domain Name Service.                                                                                                    |
|                    | Host name Don                                                                | an                                                                                                    |
| ▶                  | ACE2 .ACE                                                                    | .COM                                                                                                    |
|                    | Name Server 1                                                                | 218 . 176 . 253 . 65                                                                                                    |
|                    | Name Server 2                                                                | 218 . 176 . 253 . 97                                                                                                    |
|                    | Name Server 3                                                                | · · · · · · · · · · · · · · · · · · ·                                                                                             |
|                    | Verify the DNS information                                                   | ion                                                                                                    |
|                    |                                                                              |                                                                                                    |
|                    | The host name is the na<br>address, for example "se<br>"mycompany.com". Fill | me on the DNS server that will resolve to your IP<br>rver1". Your domain name might be<br>n the IP addresses of your DNS servers. |
| N                  |                                                                              |                                                                                                    |
| • •                |                                                                              | Cancel Help < Back Next >                                                                                                    |

Hostname: このコンピュータのホスト名 (DNS 名) とドメイン名

**DNS**を使用していなければホスト名(サーバ名)の みセット Name Server:

※この時点でサーバは DNS に登録済みである必要があります。

DNS を使用しない場合、「警告」-> OK

時間帯

| N Time Zone         |                                                                                                    | 不よ X   |
|---------------------|----------------------------------------------------------------------------------------------------|--------|
| Novell. NetWare. 6. | 5                                                                                                    | Novell |
|                     | Select the time zone.                                                                                                    |        |
|                     | Time Zone                                                                                                    |        |
|                     | (GMT+06:00) Almaty, Dhaka<br>(GMT+07:00) Australia Western Time (WA) Perth<br>(GMT+08:00) Australia Western Time (WA) Perth<br>(GMT+08:00) Beijing, Chongqing, Urumqi<br>(GMT+08:00) Singapore, Taipei<br>(GMT+08:00) Tokyo, Osaka, Sapporo, Seoul, Yakutsk<br>(GMT+09:30) Australia Central Time (NT), Darwin<br>(GMT+09:30) Australia Central Time (SA), Adelaide |        |
| Ν                   | Daylight Saving Time     Allow system to adjust for Daylight Saving Time.                                                                                                    |        |
|                     | Advanced Cancel Help < Back                                                                                                    | Next > |

GMT+9 を選択して Next

eDirectory のインストール

- Create a new eDirectory tree
- Install server info an existing eDirectory or NDS tree

| N eDirectory Install | ation 不ピ 🗵                                                                                                    |
|----------------------|----------------------------------------------------------------------------------------------------|
| Novell. NetWare. 6.  | 5 Novell.                                                                                                    |
|                      | 🌳 Select your desired eDirec yry installation type:                                                                                                    |
|                      | Create a new eDirectory tree.                                                                                                    |
|                      | Install server into an existing eDirectory or NDS tree.                                                                                                    |
| Ν                    | Information<br>Installing your server into an existing tree incorporates the new server into your<br>eDirectory or NDS network. The server can be installed into any appropriate level<br>of your tree. |
| - •                  | Cancel Help < Back Next >                                                                                                    |

既存のディレクトリヘインストール -> Next

ツリー名とコンテキストをセット

•

| N eDirectory | Installation                                                                             | 不 上 X        |
|--------------|------------------------------------------------------------------------------------------|--------------|
| Novell. NetV | N eDirectory Context Browser                                                             | Novell       |
|              | Browse/create a container in the tree.<br>Target Context: OU=System.OU=Tokyo.OU=JP.O=ACE | e the server |
|              | P P   P P   P P   P P   P P   P P   P P   P P   Add   P P   Add   Delete                 |              |
| N            | Container Type: Organizational Unit                                                      | Next >       |

ブラウズボタンを押して、ツリーの検索と、サーバをインストールするコンテナを検索してセットします。

Next

ツリーヘログイン -> admin ユーザをブラウズしてパスワード をセット -> OK

NDS/eDirectory Patch Detection -> Yes

Time syncronization -> Yes

※ NW4 サーバ上で DSrepair がロードされている場合、ア ンロードの確認ダイアログが出る場合があります。 unload を 実行します。

### eDirectory is installed on MyServer

サマリを確認して Next

ライセンスのインストール

ライセンスファイル(xxxxxxx.NLF)をブラウズしてセット Next

| N Licenses | 주 년 <sup>4</sup>                                                          | ×           |
|------------|---------------------------------------------------------------------------|-------------|
|            | Insert the license diskette or estar the path to the license file (1 plf) | )  .<br>  . |
|            | insert the incense diskette of entite the part to the incense me ( inj.   |             |
|            | License Location                                                          |             |
|            | License(s) to be installed:                                               |             |
|            | Add                                                                       |             |
|            | Berrove                                                                   | 1           |
|            | Description                                                               | 1           |
|            | later.                                                                    |             |
|            |                                                                           |             |
| N          | ✓ Install without licenses                                                |             |
| _ •        | Cancel Help < Back Next >                                                 | j           |

ライセンスオブジェクトの作成コンテキストを確認して Next

※2台目以降のサーバはライセンスは不要な場合があります。

LDAP ポート Clear Text(389) SSL/TLS(636) を確認して Next

| N LDAP Configuration | 不 L <sup>K</sup> 区                                                                                                    |
|----------------------|----------------------------------------------------------------------------------------------------|
| Novell. NetWare. 6.5 | Novell                                                                                                    |
|                      | LDAP Ports<br>The following default LDAP ports may already be in use by other LDAP services.<br>If so, you need to change the ports for Novell's LDAP services.<br>Note: TLS is the successor to the Secure Socket Layer (SSL).<br>Clear Text Port 389<br>SSL/TLS Port 636                                                                               |
|                      | Disable Clear Text Password Authentication to the LDAP Server-<br>Warning! LDAP communication over an unencrypted connection may be a security<br>risk. The data is vulnerable to data sniffing and spoofing. Selecting this option<br>forces the server to fail authentication attempts which use clear text passwords over<br>unencrypted connections. |
| Ν                    | Require TLS for Simple Bind with Password      Cancel Help < Back Next >                                                                                                    |

NMAS Login 方法の追加

NDS がチェックされていることを確認して Next

- ファイルコピーの開始 -

ファイルコピーが終わったら、指示に従いCDを抜いて再起動します。

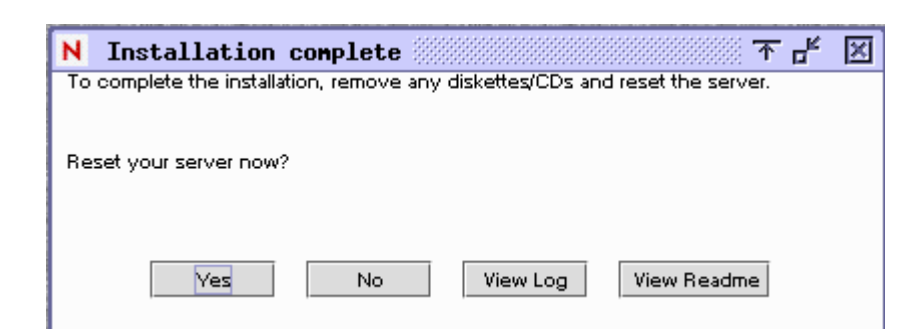

### 再起動後の確認

**DS**の修復

時刻同期の変更

### set timesync debug=7

monitor -> server parameters -> time

Single を Secondary に

set timesync type =secondary set default time server type =secondary set timesync time source = 次の Single サー バ名 set timesync time configured source =on set timesync write parameters = on ( NW4x 側 ) set timesync restart flag =on

autoexec.ncf より set default time server type = を secondary に修正すること

Secondary を Single に

set timesync type = single set default time server type = single set timesync time configured source = off set timesync write parameters = on ( NW4x の場合 ) set timesync restart flag =on

autoexec.ncf より set default time server type 行を single に修正すること

レプリカタイプの切り替え

新規インストールしたサーバより DSrepair により、レプリカタイ プを切り替えます。

: dsrepair -a -> advanced option -> reprica and partition operations -> パーティ ションを選択 -> Disignate this server as the new master replica

inetcfg の設定

LANドライバなどの情報を転送しますか? -> Yes

セットアップ方法 -> Standard Setup

再起動しますか -> No

プロトコルの設定を確認し、不要な IPX バインドなどがあれば 削除します。

リモートアクセスの設定

inetcfg -> Manage Configuration -> Configure Remote Console Access -> Remote Console Access & Enable &

Autoexec.ncf より RSPX, RCONAG6 の行のコメントアウト を外して、任意のパスワードをセットします。

再起動後にリモートアクセスが有効になります。

### iManager のインストール

サーバコンソールより ConsoleOne を起動し、インストールを行います。

: startx -> Novell -> Install

NW65PROD CD を挿入して、<NW65PROD>: をブラウズします。インストールス クリプトを開いて Management を選択します。

ウィザードに従ってインストールを行います。

ブラウザより http://server\_ip\_address/nps/iManager.html を開きます。

### NSS ボリュームの作成

:NSSMUを起動します。

| NSS Version 8.25 Built | NSS Maragement Util ty<br>d 1046 - Server ACE001 -        |          |
|------------------------|-----------------------------------------------------------|----------|
|                        |                                                           |          |
|                        | Main Meru                                                 |          |
|                        | Devices<br>Partitions<br>Pools<br>RAID Devices<br>Volumes |          |
|                        |                                                           |          |
|                        |                                                           |          |
| ENTER=Select menu item | F1=Help                                                   | ESC≠Ex t |

Devices より追加されたドライブを確認します。

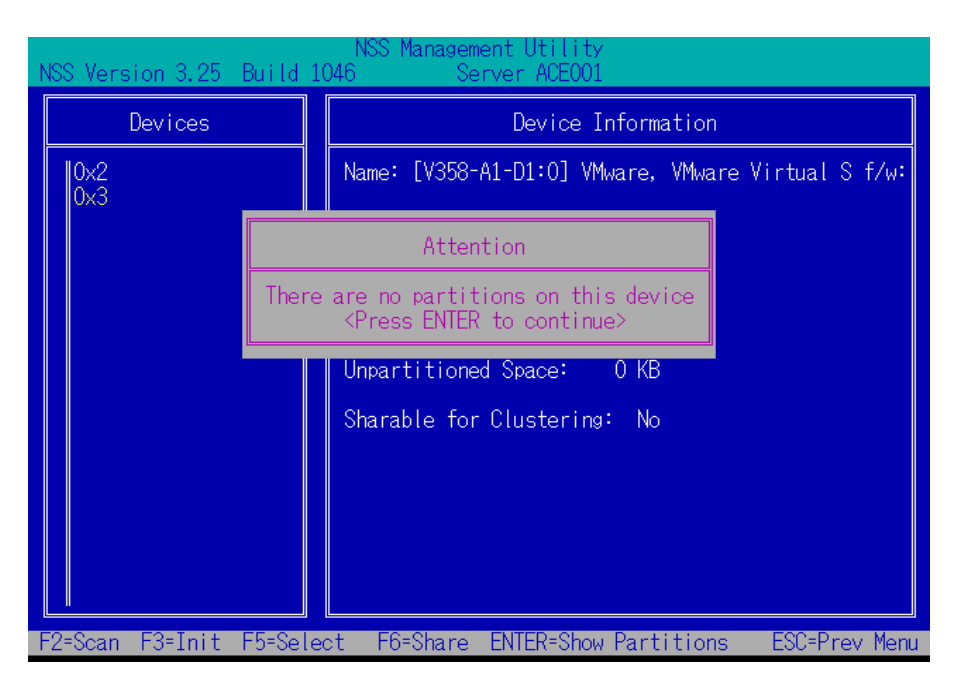

Partitions メニューから INS キーで新しいパーティションを定義します。

| NSS Management Lt Lity<br>NSS Version 3,25 Build 1046 Server ACFOC1         |                                                                                                    |  |  |  |
|-----------------------------------------------------------------------------|----------------------------------------------------------------------------------------------------|--|--|--|
| Partitions                                                                  | Part ticn Information                                                                                                    |  |  |  |
| 005 - P:0x5<br>NSS - P:0x7<br>NSS - P:0x6                                   | Dev ce Name:<br>[V358-A1-DC:0] VMware, VMkare Virtual S f/w:1.0<br>Partition Name:<br>[V358-A1-DC:0-FEOCI NSS Partition<br>Label:<br>Type: NSS<br>Share State: Not Sharable for Cluster ng<br>Intal Space: 499.00 ME<br>Used Space: 499.00 ME<br>Used Space: 499.00 ME<br>Partition ID: 0x8<br>Mirror ID: Nore<br>Pco.: MMF00L |  |  |  |
| InstGreate DeltDelete F3tMirror F5tRefresh ENTERtShow Volumes ESCtPrev Nen. |                                                                                                    |  |  |  |

フリースペースを確認して Enter

| NSS Manasement Jtility<br>NSS Version 3.25 Build 1046 Server A3E001 |                                                                                                    |  |  |
|---------------------------------------------------------------------|----------------------------------------------------------------------------------------------------|--|--|
| Free Space                                                          | Partition Information                                                                                                    |  |  |
| D×C                                                                 | Dev ce Name:<br>[V358-A1-E1:0] VMware, VMware Virtual S f/w:1.0<br>Partition Name:<br>[V358-A1-E1:0-P0] Free Partition Space<br>Share State: Not Sharable for Clustering<br>Module ID: 358<br>Adapter: 1<br>Dev ce: 1:0<br>Data Area: 1023 MB |  |  |
| ENTER=Select available free space ESC=Prev Menu                     |                                                                                                    |  |  |

NSS を選んで Enter

| NSS Management Utility<br>NSS Version 3.25 Build 1046 Server ACE001 |                                                                                                    |                                                                 |  |  |  |
|---------------------------------------------------------------------|----------------------------------------------------------------------------------------------------|-----------------------------------------------------------------|--|--|--|
| Free Space                                                          | Partition Information                                                                                                    |                                                                 |  |  |  |
| CCC                                                                 | Device Name:<br>Select Part tion Type<br>NSS<br>iSOSI<br>Module ID: 358<br>Adapter: 1<br>Device: 1:0<br>Data Area: 1023 M | Mware Virtual S f/w:1.0<br>Partition Space<br>le for Clusterins |  |  |  |
| ENTER=Select available free space ESC=Prev Menu                     |                                                                                                    |                                                                 |  |  |  |

## サイズを確認し、ついでに Pool Name(Optional) をセットして Create

| NSS Management Utility<br>NSS Version 3.25 Build 1046 Server ACE001 |                                                      |                                             |      |  |  |
|---------------------------------------------------------------------|------------------------------------------------------|---------------------------------------------|------|--|--|
|                                                                     | Free Space Partition Information                     |                                             |      |  |  |
|                                                                     |                                                      | Create Partition                            |      |  |  |
|                                                                     | Device Name: [V358                                   | 8-A1-D1:0] VMware, VMware Virtual S f/w:1.0 |      |  |  |
|                                                                     | Partition Name: [V35                                 | 8-A1-D1:0-P0] Free Partition Space          |      |  |  |
|                                                                     | Share State: Not Sha                                 | arable for Clustering                       |      |  |  |
|                                                                     | Partition Type:<br>Data Area:<br>New partition size: | NSS<br>1023 MB<br>1023 MB                   |      |  |  |
|                                                                     | (Optional) Pool Name                                 | pool                                        |      |  |  |
|                                                                     | (Optional) Label: Di                                 | sk2_outer_                                  |      |  |  |
|                                                                     |                                                      | Create Cancel                               |      |  |  |
|                                                                     |                                                      |                                             |      |  |  |
| ENT                                                                 | ER=Select field                                      | ESC=Prev 1                                  | Menu |  |  |

メインメニューから Volumes を選び Ins キーで新しいボリュームを作成します。

| NSS Management Utility<br>NSS Version 3.25 Build 1046 Server ACE001                             |                                                                                                    |     |  |  |
|-------------------------------------------------------------------------------------------------|----------------------------------------------------------------------------------------------------|-----|--|--|
| Logical Volumes                                                                                 | Logical Volume Information                                                                                              |     |  |  |
| MYVOL<br>SYS                                                                                    | Host Pool: MYPOOL<br>Owner: .[Supervisor].<br>State: mounted<br>Encrypted: No<br>Name Space(s): DOS Long Macintosh Unix |     |  |  |
| Enter                                                                                           | Enter new volume name: VOL_                                                                                             |     |  |  |
|                                                                                                 | Purgeable Space: 0 KB<br>Number of Objects: 20<br>Number of Files: 18                                                   |     |  |  |
| Creation Date: 2007 Sep 15 21:17:04<br>Last Update: 2007 Sep 15 21:17:04<br>Last Archive: Never |                                                                                                    |     |  |  |
| Ins=Create Del=Delete F                                                                         | -<br>3=Rename F6=Deactivate F7=Dismount F8=Mc                                                                           | ore |  |  |

ボリュームは暗号化しません

NSS Management Utility S Server ACE001 NSS Version 3.25 Build 1046 Logical Volumes Logical Volume Information MYVOL SYS Host Pool: **MYPOOL** .[Supervisor]. mounted Owner: State: Encrypted: No Name Space(s): DOS Long Macintosh Unix Encrypted: one 86.96 MB 88 KB KB Qu Encrypt Volume? Fr Us No Yes Pu Nu ٥٩ Number of Files: 18 2007 Sep 15 21:17:04 2007 Sep 15 21:17:04 Never Creation Date: Last Update: Last Archive: Ins=Create Del=Delete F3=Rename F6=Deactivate F7=Dismount F8=More

先ほど作成したプールを選択します。

| NSS Management Utility<br>NSS Version 3.25 Build 1046 Server ACE001 |                                                                                                    |                                                              |  |  |
|---------------------------------------------------------------------|----------------------------------------------------------------------------------------------------|--------------------------------------------------------------|--|--|
| Logical Volumes                                                     | Logical Volume Information                                                                           |                                                              |  |  |
| IMYVOL<br>SYS                                                       | Pools<br>MYPOOL<br>POOL<br>SYS<br>Number of Objects: 20<br>Number of Files: 18<br>Creation Date: 200 | isor].<br>Macintosh Unix<br>96 MB<br>KB<br>7 Şep 15 21:17:04 |  |  |
|                                                                     | Last Update: 200<br>Last Archive: New                                                                | / Sep 15 21:1/:04<br>er                                      |  |  |
| ENTER=Select Pool ESC=Prev Menu                                     |                                                                                                    |                                                              |  |  |

デフォルトでは、圧縮(Compression) 容量制限(Directory Quotas), ユーザ容量制限 (User Space Restrictions) が Off になっています。

| NOO Y CO      | Noo Mahagement                                                                                                    | otitity                                            |                           | <b>.</b>   |
|---------------|----------------------------------------------------------------------------------------------------|----------------------------------------------------|---------------------------|------------|
| Nos version a | Change Volume Pr                                                                                                    | operties                                           |                           | ]          |
| IMYVOL<br>SYS | Backup:<br>Compression:<br>Data Shredding:<br>Times to shred data:<br>Directory Quotas:<br>Modified File List (MFL):<br>Salvage Files:<br>SnapShot - File Level:<br>User Space Restrictions:<br>Flush Files Immediately:<br>Migration:<br>Read Ahead Count in Blocks: | Yes<br>No<br>No<br>No<br>No<br>No<br>No<br>No<br>2 |                           | x          |
|               | Data area for POOL<br>Volume Quota in (MB):<br>0 = Grow to pool size                                                                                                    | Create                                             | 1022 MB<br>O MB<br>Cancel | :04<br>:04 |

必要な項目を Yes に変えて、容量(Data Area for Pool)をセットして Create

| NSS Management Utility |                                                                                                    |                                                  |                           |               |
|------------------------|----------------------------------------------------------------------------------------------------|--------------------------------------------------|---------------------------|---------------|
| Nos version s          | Change Volume Pr                                                                                                    | operties                                         |                           |               |
| MYVOL<br>SYS           | Backup:<br>Compression:<br>Data Shredding:<br>Times to shred data:<br>Directory Quotas:<br>Modified File List (MFL):<br>Salvage Files:<br>SnapShot - File Level:<br>User Space Restrictions:<br>Flush Files Immediately:<br>Migration:<br>Read Abead Count in Blocks: | Yes<br>Yes<br>No<br>Yes<br>No<br>Yes<br>No<br>No |                           | x             |
|                        | Block Size = 4 KB<br>Data area for POOL<br>Volume Quota in (MB):<br>0 = Grow to pool size                                                                                                    | Create                                           | 1022 MB<br>O MB<br>Cancel | :04<br>:04    |
| ENTER=Select           | field                                                                                                    |                                                  |                           | ESC=Prev Menu |

以上です。